# Farmarin Pörssi ja Tuottopehtori

Käytännön Maamiehen kestotilaajat saavat tämän lehden liitteenä tunnukset kahteen maatilayrittäjää palvelevaan verkkopalveluun. Uudet tunnukset astuvat voimaan 6.6.2014. Farmarin Pörssi on tilojen välinen kauppapaikka ja Tuottopehtorilla teet kannattavuuslaskelmat helposti ja nopeasti.

roAgria Keskusten Liiton Farmarin Pörssi -verkkopalvelu auttaa rehun ja pellon ostajia ja myyjiä sekä pellon vuokraajia löytämään toisensa. Farmarin pörssissä voit seurata rehuviljojen, nurmikasvien ja pellon kysyntää ja tarjontaa sekä markkinahintoja. Pörssiin voit

jontaa sekä markkinahintoja. Pörssiin voi tehdä myös omia ilmoituksiasi.

#### **Mene palveluun**

**www.kaytannonmaamies.fi** > Farmarin pörssi. Valitse välilehdeltä Rehu tai Pelto.

# REHU

# Silmäile määrät ja hinnat

**1.** Katso nopealla silmäyksellä myytävien tai ostettavien rehujen määrät ja hinnat kasvilajeittain.

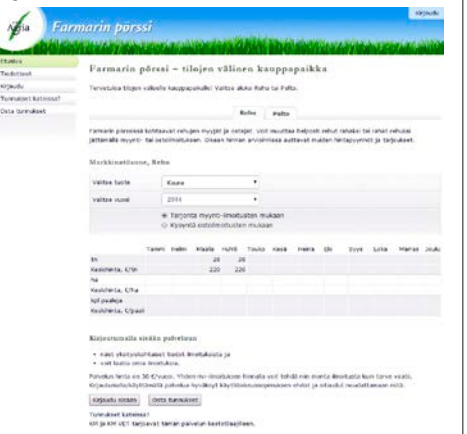

# Kirjaudu palveluun

Käyttäjätunnukset palveluun saat tämän lehden (KM 5/2014) ja KMVET 3/2014:n mukana jaetulta A4-arkilta.

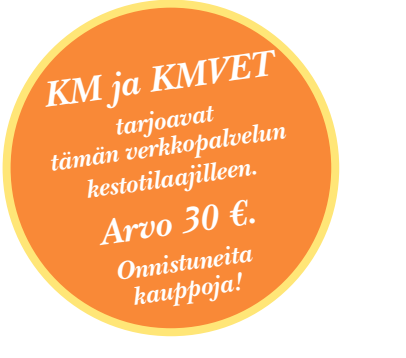

# Tutustu käyttövinkkivideoihin

Farmarin Pörssin käyttövinkkivideoilla otat palvelun haltuun helposti ja nopeasti: www.farmarinporssi.fi > Käyttövinkit.

# Vertaile hinta- ja laatutietoja sekä sijaintia

**2.** Vertaile myytävien ja ostettavien rehuerien yksityiskohtaisia hinta- ja laatutietoja sekä sijaintia. Tee kaupat suoraan ostajan tai myyjän kanssa, jos sopiva rehuerä osuu kohdalle.

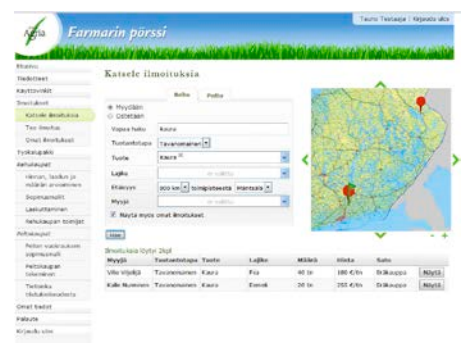

# Tee ilmoitus

**3.** Pistä myyntiin ylimääräiset rehut tai tee ostotarjous. Hyödynnä hinnoittelussa muiden ilmoitusten hinta- ja laatutietoja.

| 1                                        |                   |               |           |                  |                | 1         | aurio Testasja | E Kirpeudu ulos |
|------------------------------------------|-------------------|---------------|-----------|------------------|----------------|-----------|----------------|-----------------|
| pia Para                                 | narin pe          | 17551         | -         | -                | ( Internet     | -         | Non-arrest     |                 |
| Bariya                                   | 1                 |               | 51 C      |                  |                |           |                |                 |
| indotteet.                               | Vertan i          | Imoituks      | in.       |                  |                |           |                |                 |
| ayttowiet                                |                   |               |           |                  | and the second | -         | -              |                 |
| neitikert                                | deu leoitu        |               |           | Tavanonaarien    | A              |           | 1-54           | <b>信心</b> 42    |
| Katsele insituksie                       | ELBROYS.          |               |           | 900 km *         |                | 4         |                | ( Links         |
| Tae impitua                              | Tustanteta        | pà (          |           | Revenue          |                | 100       |                |                 |
| Uniat Incluikent                         |                   |               |           | Cluone           |                | 1         | 113342         | 2235            |
| rokakupanki                              |                   |               |           | Ellev 1          |                | 188       | 1000           |                 |
| aluia.get                                |                   |               |           | Elev a           |                | 100       | Sec.21.        | 1.10            |
| Hinnan, laadun ja<br>maaran arvioliminen |                   |               | 040       | 6,0,000          | Targeta male   | . 8       |                | -               |
| Sopmanulit                               |                   |               | myynti-   | ostolexoituster. | Benducten      | 100       | V              |                 |
| Lasiumaninan                             | the distance is   |               |           |                  | mukaan         |           |                |                 |
| Rehukaupan toimijat                      | the Canada and    | destates a    |           | 160              |                |           |                |                 |
| eltriaget                                | ta                |               |           |                  |                |           |                |                 |
| Pellos vuokraukaen                       | Helapyyrd         | Areshiruta, C |           |                  |                |           |                |                 |
| soperanal                                | kpi pastrja       |               |           |                  |                |           |                |                 |
| Petokaupan<br>takeminen                  | Hetapyyet         | chesteria, e  |           |                  |                |           |                |                 |
| Tiettrisko<br>tiatukioikuudesta          |                   |               |           |                  |                |           |                |                 |
| mat tiedet                               | Ontain to         | Tandardad     | and looks | Laibe            | with the       | Marte     |                |                 |
| alaute                                   | Lanas Lizerte     | Tecanome      | no. fada  |                  | 29.04          | 150 6.010 | Endowerne .    | [marts]         |
| rjaudu aks                               | Maja<br>Matenanen | Tavanona      | nen Kaura |                  | 29 th          |           | Craixaupos     | Allyca          |
|                                          | Valjo Vehnar      | en Tavanonal  | nen Kaura |                  | 29 55          |           | Ensiteupos     | Rayta           |
|                                          | Tamo Tuettere     | п. Тесеноты   | nen Kanta |                  | 29.04          |           | fraka.pps      | [Riyta]         |
|                                          |                   |               |           |                  |                |           |                |                 |

# Hyödynnä työkalut

4. Hyödynnä palvelun työkalupakki tilojen välisessä kaupassa. Pakista löydät työkaluja muun muassa rehun hinnan, laadun ja määrän arviointiin, täytettäviä sopimuspohjia ja valmiin laskupohjan.

# PELTO

#### Silmäile määrät ja hinnat

**1.** Katso nopealla silmäyksellä myytävänä, ostettavana tai vuorattavana olevan pellon määrät ja keskihinnat.

|                           | Farmarin pörssi - tilojen välinen kauppapaikka                    |                                                                                                    |       |        |       |        |       |       |      |        |       |   |  |
|---------------------------|-------------------------------------------------------------------|----------------------------------------------------------------------------------------------------|-------|--------|-------|--------|-------|-------|------|--------|-------|---|--|
| L.                        | Terrentrine Moor videole kannes akaler Valter alder febre ta Dete |                                                                                                    |       |        |       |        |       |       |      |        |       |   |  |
| net katerana <sup>5</sup> | revenue adlar                                                     | regeneration and a second problem and a second state of the second                                                                                                    |       |        |       |        |       |       |      |        |       |   |  |
| reast                     |                                                                   |                                                                                                    |       |        |       | nu i   | Petta |       |      |        |       |   |  |
|                           | Farearis pirassa<br>Tercapyymett ja S                             | Formaris pinemia kohtanvat pallen estapat, myygit ja vaskinasyst. Olea ai frenan avaikeessa aattavat musken<br>fertapyenet ja tarjaakset.                                                                                    |       |        |       |        |       |       |      |        |       |   |  |
|                           | Markinstilaas                                                     | Mackläinstlinaue, Pelto                                                                                                    |       |        |       |        |       |       |      |        |       |   |  |
|                           | Valitse vuoei                                                     | Valtas vutei 2014                                                                                                    |       |        |       |        |       |       |      |        |       |   |  |
|                           |                                                                   | <ul> <li>Tarjonta Hyydaan ja Anvetaan vuokulle -imotuaten mukaan</li> <li>Kosyntä Osietaan ja Haktaan vuokrata -imotuaten mukaan</li> </ul>                                                                                  |       |        |       |        |       |       |      |        |       |   |  |
|                           | _                                                                 | tana a                                                                                                    | ini 1 | ture 1 | HJR 1 | iulo e | est + | und e |      | ws taa | Marzs | 3 |  |
|                           | Ostatem                                                           |                                                                                                    |       |        |       |        |       |       |      |        |       |   |  |
|                           | 144                                                               | 36                                                                                                    | 120   | 126    | 579   | 20     | 20    |       |      |        |       |   |  |
|                           | Residence, Cras                                                   | 8 006                                                                                                    | 1 000 | 8 000  | 8 060 | 8 000  | 8 000 |       |      |        |       |   |  |
| 13 F117                   | Halutane votical                                                  |                                                                                                    |       |        |       |        |       |       |      |        |       |   |  |
|                           | hu                                                                | 100                                                                                                    | 100   | 140    | 240   | 140    | 140   | 245   | . 45 | -40    |       |   |  |
|                           | Kessikeda, C/W                                                    | 458                                                                                                    | 458   | 325    | 325   | 325    | 315   | 325   | 208  | 368    |       |   |  |
|                           | Kirjautumalis s                                                   | Kirjantumatta sinään pottetuun                                                                                                    |       |        |       |        |       |       |      |        |       |   |  |
|                           | <ul> <li>næt ykskykk</li> <li>vot laste om</li> </ul>             | <ul> <li>maet ykaitykishtaanet teelot impiskalata ja</li> <li>voti tastis ome ilmutukusa.</li> </ul>                                                                                                    |       |        |       |        |       |       |      |        |       |   |  |
|                           | Relyclan helds on<br>Relactional a Revi                           | Natvolen herta on 30 6/vens. Yhden nivi-lenistaksen henalla soit tehdä sier enorta ilmaitusta kain taiva saati.<br>Rijaetamilii, käyttämillä paivelua hyvelinyt käyttöskososojamiken vihistä ja eitaekä rusulattamaan riitä. |       |        |       |        |       |       |      |        |       |   |  |
|                           |                                                                   | Ethods onter Cotte Secondard                                                                                                    |       |        |       |        |       |       |      |        |       |   |  |

# Kirjaudu palveluun

Käyttäjätunnukset palveluun saat tämän lehden mukana (KM 5/2014) ja KMVET 3/2014:n mukana jaetulta A4-arkilta.

#### Tutustu käyttövinkkivideoihin

Farmarin Pörssin käyttövinkkivideoilla otat palvelun haltuun helposti ja nopeasti: www.farmarinporssi.fi > Käyttövinkit.

# Vertaile hintoja ja sijaintia

**2.** Vertaile myytävien, ostettavien tai vuokrattavien peltojen tietoja ja sijaintia. Kysy lisätietoja ja neuvottele kaupat suoraan ostajan, myyjän tai vuokraajan kanssa.

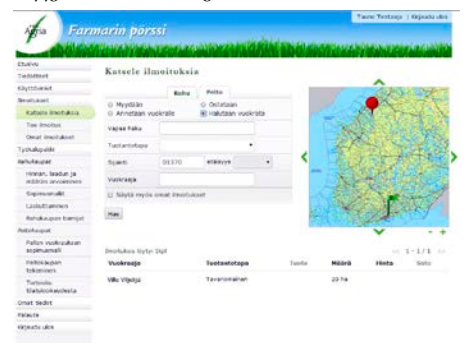

# **Tee ilmoitus**

3. Myy tai vuokraa peltoa tai tee osto- tai vuokraustarjous. Hyödynnä hinnoittelussa muiden ilmoitusten hinta- ja laatutietoja.

| An Far                                 | narin porssi                                                                              |                                    | Table restage opened                |
|----------------------------------------|-------------------------------------------------------------------------------------------|------------------------------------|-------------------------------------|
| and a state                            | Adata da decision                                                                         |                                    | A STATE AND A STATE AND A STATE AND |
| Elseve                                 | Tee ilmoitus                                                                              |                                    |                                     |
| Tellitteet                             |                                                                                           |                                    |                                     |
| Kaytstvelit                            |                                                                                           | Relay Pollo                        |                                     |
| Brokket                                |                                                                                           |                                    | * Palvelle at Net121                |
| Katoole Bruth, Aria                    | Brokenyepsi                                                                               | © Myyddan                          | # Ostata an                         |
| The Broklan                            | Balling all dated                                                                         | O Areenaa vooraac                  | O MALLANS NUMBER                    |
| Omat Brostukaat                        | Peter synam                                                                               | and some output to be a local data |                                     |
| Tylkal.pake                            | Postinumero ja - toimpakka *                                                              | 01370 Verifina                     |                                     |
| telulapit.                             | MaksanetSityys                                                                            |                                    |                                     |
| Honor, lasdus ja<br>maaran arviolminen | Pelisalan koko                                                                            |                                    |                                     |
| Sopencement                            | Kalamanpieta-ata *                                                                        | ha Randa                           | n desimsalin tarkkuudelta)          |
| Lashuttamener ;                        | Rolling contractions start                                                                |                                    |                                     |
| Nahukaupan toimjat                     |                                                                                           | -                                  |                                     |
| Pedelacpat                             | Turner stage                                                                              |                                    |                                     |
| Polim varicaskom<br>appresanal         |                                                                                           |                                    |                                     |
| Pritoko-par<br>lukumeun                | Posts.                                                                                    |                                    |                                     |
| Tietolika<br>Katukokeadista            | liskori ostas senalia myös                                                                |                                    |                                     |
| Omait tredut                           | tiatukisilosuden omistus- ja                                                              |                                    |                                     |
| raia.te                                | nativiteckeuden                                                                           |                                    |                                     |
| dejaudu dat                            | Histararyous<br>(alastaco targoa, Inpulliveri<br>Hista novistollaan<br>tappiaskoltaisest) | 4,94                               |                                     |
|                                        | Brotulaer variasade *                                                                     | 0 D<br># K010<br>• 40              | 06.06.2014                          |
|                                        | Takrata Pesada                                                                            |                                    |                                     |

# Hyödynnä työkalut

4. Hyödynnä palvelun työkalupakki tilojen välisessä kaupassa. Pakista löydät työkaluja peltokaupan tekemiseen ja muun muassa täytettävän pellon vuokrauksen sopimusmallin.

Tee omia laskelmia

Muokkaa laskelmaa

Muokkaa-linkistä.

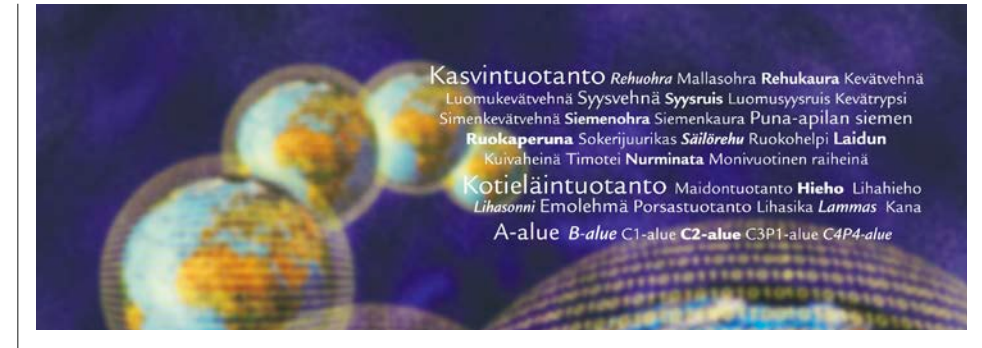

ProAgria Keskusten Liiton Tuottopehtoriverkkopalvelulla vertailet tuotantosuuntien kannattavuutta ja saat tietoa eri tuotannontekijöiden vaikutuksesta tuotantokustannuksiin.

#### **Tuottopehtorilla voit**

- vertailla eri tuotantosuuntien kannattavuutta
- hyödyntää valmiita mallilaskelmia omien laskelmien pohjana
- tarkistaa tuoreimmat maataloustukitiedot

## Kirjaudu palveluun

ra Vuosi 2012

www.kaytannonmaamies.fi > Tuottopehtori

to | A alue 1 R alue 1 Chalue 1 C2 alue 1 C2PLalue 1 C4PLalue

Käyttäjätunnukset palveluun saat tämän lehden (KM 5/2014) ja KMVET 3/2014:n mukana jaetulta A4-arkilta.

#### Tee ia muokkaa laskelmia

Tuottopehtorissa voit hyödyntää omissa laskelmissa valitsemasi mallilaskelman pohjatietoja. Alla myös ohjeet koneen tai rakennuksen lisäämiseen.

> KM ja KMVET tarjoavat tämän verkkopalvelun kestotilaajilleen.

Arvo 45 €. Parempaa kannattavuutta

Lisää uusi kone tai rakennus Kone- ja rakennusrekisteriin. 7

. . . . . . ussääsää

|                                                                                                    | A-alue                                      |         |       |                                                                                                    | 17.995        |            |                  |                   |                                                                                                    | Paina Lisaa kustannus                                                                                            |           |
|----------------------------------------------------------------------------------------------------|---------------------------------------------|---------|-------|----------------------------------------------------------------------------------------------------|---------------|------------|------------------|-------------------|----------------------------------------------------------------------------------------------------|----------------------------------------------------------------------------------------------------|-----------|
|                                                                                                    |                                             |         | ,     | Muothaa                                                                                                    | Musik         | aa         | MJONAR           |                   |                                                                                                    | -nappia (3) ja valitse Kone-                                                                                     |           |
| Lisaa uusia riveja painamalla                                                                                                    | *                                           | Yksikkö |       | viaara euroa                                                                                                    | Maara         | euroa      | Maara euroa      |                   |                                                                                                    |                                                                                                    | ,<br>     |
| Lisää tuotto (1)                                                                                                    | Ches selected at 1                          |         | 0.00  | -                                                                                                    | 4000          |            | 8400 1000        |                   |                                                                                                    | rakennus- ja yleiskustannu                                                                                       | KSEL-     |
| Lisää tuki 🕥 tai                                                                                                    | Cora - renovija 1 p                         | ×g      | 0.25  | 6                                                                                                    | 0             | 3)         | (A)              |                   |                                                                                                    | välilehti. Etsi Kone- tai Rak                                                                                    | ennusk    |
|                                                                                                    | Lucencebaltakonsus (lin) -3.1               | 13      | 176   | 2                                                                                                    |               | 4          | Y                | Shares Place      | 80                                                                                                    | tannukset välilehden luette                                                                                      | losta lis |
| Lisää kustannus (3)-nappia.                                                                                                    | Ymphiatthuis 41                             | ha      | 12    | stross rout at                                                                                                    |               | 1 million  | By PLODAS IVA    | Press Love        |                                                                                                    |                                                                                                    |           |
|                                                                                                    | Meat imminiation to tast 61                 | ha      | 0.00  | 7                                                                                                    | 10            | 10         | A La potementene | s Skotenstinna    |                                                                                                    | mäsi kone tai rakennus ja j                                                                                      | baina Li  |
| los baluat muokata riviä, aktivoi                                                                                                    | Turned ubtermail                            | - /     |       | Turbulantamute                                                                                                    | / (           | 0 15       | / Maara          | Euroaha Euroa     |                                                                                                    |                                                                                                    |           |
| JOS Haluat HIUOKata HVIa, aktivoi                                                                                                    | Muthingt Instancelingt                      |         |       | Turtertha                                                                                                    |               | V          | /                | 600,08 800,0      | • •                                                                                                    |                                                                                                    | 100       |
| se ja klikkaa Muokkaa riviä ( <b>4</b> )                                                                                                    | Oma samer 61                                | -       | 0.33  | 4)                                                                                                    | thirth .      | • X        | 4 0 65           | 000,04 000,3      | 0                                                                                                    | Kone- ja rakmauarekalen                                                                                          |           |
| -nappia.                                                                                                    | Ostosiemen 71                               | ka      | 0.43  | Test                                                                                                    |               | -4         |                  | \$31,06 \$31,0    | 0                                                                                                    | Koserckisten Falernaretaler                                                                                      |           |
|                                                                                                    | YaraMia Pelon Y 5 (22-5-6) \$1              | kg      | 0.53  | TLATURO.                                                                                                    | A-BLR         | - 254      | 11               | 254,01 254,3      | •                                                                                                    | T Dita Valter                                                                                                    |           |
| Construction of the local sector of the local sector of the local | Kalkitus                                    | tra     | K     | E LUCANOIR                                                                                                    | AUTAKOR.      | 1 110      |                  | 110,01 110,0      | 0                                                                                                    | Ku/aus                                                                                                    |           |
|                                                                                                    | Rikkakasvintorjunta 9)                      | ha      | 24    | TIMARDI                                                                                                    | UTIN-A-       | 1          |                  | 101.00            |                                                                                                    | 47/2 0                                                                                                    |           |
| Viale view (                                                                                                    | Kasvitautien torjunta                       | ha      | 25    | Turbe otteensa                                                                                                    |               | 1          | T                | 1 331.04 1 331.0  |                                                                                                    | Pasta No. 😡                                                                                                    |           |
| The The O Vis uttrance O                                                                                                    | Traktorin potto- ja voiteluaine             | / 1     | 7.5   | Kustannukset ytte                                                                                                    | eraš /        | 1          |                  | 1714.18 1754.1    |                                                                                                    | Korke Na 🛛 😏                                                                                                    |           |
| Burgatvisa 0 Burg Hitsanda 0                                                                                                    | Fuimuin polto- ja voiteluaine               |         | 7,5   | Signand                                                                                                    | /             | 1          | 1                | 00,03 00,0        | 2                                                                                                    | Kannawapite 🛛 😡                                                                                                  |           |
|                                                                                                    | Kuwauksen politioaine ja sähkö              | kg      | 0.02  | El Ora serve                                                                                                    | 6             | 0          | 100 164          | 49,28 49,2        | 0                                                                                                    | 6/1/358                                                                                                    |           |
|                                                                                                    | Rahti                                       | kg      | 0.02  | El Caturene                                                                                                    | - 1 I         | 0 0,       | 41               | 1.63 17,6         | 3                                                                                                    | Vecucian et vanet                                                                                                |           |
|                                                                                                    | Liikepääoman määrä ( 50 % )                 | eur     | 0,53  | Larocipet                                                                                                    |               | 1          |                  | 196,34 196,3      | 1                                                                                                    | Must Automaticket                                                                                                |           |
|                                                                                                    | Listepsaloman korko (5,0 %)                 | eur     | 0,05  | Varsilita P                                                                                                    | elos y \$ (2. | 10 03      | 530 350          | 185,58 185,5      | 0                                                                                                    | Fuitannukoet 🛛 🕹                                                                                                 |           |
| Long Australia                                                                                                    | Muuttuvat kustannukset yhteensä             |         |       | Kahlus                                                                                                    | 20            | 421        | 100 1,25         | 10,75 10,7        | 6                                                                                                    | Autreaute 6(Ahole                                                                                                |           |
| Photosot [ Tel ] Net internet contact ] Print                                                                                                    | Katetuotto A                                |         |       | Karjanlannat                                                                                                    |               | (8)        |                  | 0.08              | •                                                                                                    | Lisää Foista                                                                                                    |           |
| Second ( Linuter ) Inclusive ( Null Laterstee                                                                                                    | Katetuotto A ilman pinta alarukia           | /       |       | Canal Street of Canal Street of Canad Street of Canad Street of Canad Street of Canad Street of Canad Street of Canad Street of Canad Street of Canad Street of Canad Street of Canad Street of Canad Street of Canad Street of Canad Street of Canad Street of Canad Street of Canad Street o | -             | $\sim$     |                  | 24.05 24.0        |                                                                                                    |                                                                                                    |           |
| Lane total                                                                                                    | Työkustannukset                             |         |       | Kasylayter to                                                                                                    | riuta :       | 1          | 10               | 25.00 25.0        |                                                                                                    |                                                                                                    | Ede:      |
| Table Transition T                                                                                                    | Oma tyó                                     |         |       | Hust mutter at to                                                                                                    | stannulaet    | 1          |                  | 227,22 227,3      |                                                                                                    |                                                                                                    |           |
| Europhics O Europhiseeee                                                                                                    | Ostotyó                                     |         |       | Traktorin politic                                                                                                    | - ja voletus  | t 75       | 40 00            | 60.06 60.0        | •                                                                                                    | Doubl Australian                                                                                                 |           |
|                                                                                                    | Falkka 10)                                  | 4       | 15.53 | Putrum poto                                                                                                    | ja volleiusi  | ¢ 72       | 14 14            | 10.54 10.5        | 0                                                                                                    | Multinet (To) Know releases whishest, Peter                                                                      |           |
| (1.1.1.1.1.1.1.1.1.1.1.1.1.1.1.1.1.1.1.                                                                                                    | Katetuotto B                                |         |       | Kalvastare pr                                                                                                    | Bosice ja s   | 0 0,1      | 120 4 000        | 80,06 80,0        | •<                                                                                                    | Annelastanolart International Protocondary                                                                       |           |
| 5.0                                                                                                    | Katetuotto B ilmaa pinta-ala tukia          |         |       |                                                                                                    |               |            | 1                | \                 |                                                                                                    | apre Vutes m                                                                                                    |           |
|                                                                                                    | Kone., takennus- ja yleiskustannukset       |         |       |                                                                                                    |               |            |                  | \                 |                                                                                                    | Automated<br>(down)                                                                                              |           |
|                                                                                                    | Koneet                                      |         |       |                                                                                                    |               |            |                  | \                 |                                                                                                    | S Q Euro utteent                                                                                                 |           |
| Randhay mil                                                                                                    | Traktorit 61-60 kV/hr 11)                   | 1       | 7,7   | 8.0 62                                                                                                    | 8,0           | 62         | 2.0 62           |                   |                                                                                                    | Vasikuta mukada                                                                                                  |           |
| rikolskov klagramma (kg)                                                                                                    | Leikkuspumun 12)                            | 1       | 72    | 1,4 101                                                                                                    | 1,4           | 101        | 1,4 101          |                   |                                                                                                    | 1.000                                                                                                    |           |
| Yis,/ha: 4000 Yis.ytosensa: 4000                                                                                                    | Muut koneet 13)                             | ha      | 163   | 1,0 163                                                                                                    | 1,0           | 163        | 1.0 \163         |                   |                                                                                                    |                                                                                                    | 444       |
| Eurosyses: 0.2 Euros 800<br>yhteensk                                                                                                    | Kunum Roneet 13 )                           | na      | 65    | 1,0 65                                                                                                    | 1,0           | 65         | 1.0 10           |                   |                                                                                                    |                                                                                                    | are .     |
| Sette: Rehushan enskatu keskmäsisnen uje() 🙁                                                                                                    | Konekustannukset yhteensä                   |         |       | 390                                                                                                    |               | 390        | 39               |                   |                                                                                                    |                                                                                                    |           |
| (Committed)                                                                                                    | Rakennukset                                 |         |       |                                                                                                    |               |            |                  |                   |                                                                                                    |                                                                                                    |           |
| - Calera                                                                                                    | Konenalii 13 j                              | na      | 24    | 1,0 54                                                                                                    | 1,0           | 54         | 1.0 54           | The               | to laskelson elevel                                                                                                    | *                                                                                                    |           |
| 5.4e                                                                                                    | Report about a product of the second        |         | 1,0   | 57 57                                                                                                    | 102           | 102        | 107 10/          | $\langle \rangle$ | SECS: Rehusive                                                                                                    |                                                                                                    |           |
|                                                                                                    | Visishustanenkent                           |         |       |                                                                                                    |               | 1.20       | 101              |                   |                                                                                                    | Talerva                                                                                                    |           |
|                                                                                                    | Visitorenation                              |         | 61    | 10 64                                                                                                    | 10            | 24         | 10 64            |                   |                                                                                                    |                                                                                                    |           |
| Laskelman nimen voit vaihtaa                                                                                                    | Vatorium C                                  | 112     |       | 115                                                                                                    |               | - 22       | 20               | ×                 | and the second second se |                                                                                                    |           |
|                                                                                                    | Katetuoto C ilmas pinta alatukia            |         |       | - 115                                                                                                    | -             | - 22       |                  |                   |                                                                                                    |                                                                                                    |           |
| Muuta laskelman nimea (5)                                                                                                    | Pallon hustannikast                         |         | -     |                                                                                                    | -             |            | 3.997            |                   | Saller Chron results                                                                                                    |                                                                                                    |           |
| -napista.                                                                                                    | Felles korks                                |         | 0.05  | 1010 200                                                                                                    | 4000          | 200        | 4100 200         |                   | Sudave'nile ja                                                                                                    | mulden kastarikukasvan totunta                                                                                   |           |
| 1                                                                                                    | Diduksen poiste                             | ha      | 165   | 10 105                                                                                                    | 1.0           | 365        | 10 100           |                   | Tarvetta esta esta                                                                                                    | phyrollade L4 w/ha ta forheatten                                                                                 |           |
|                                                                                                    | Pallon Instantions that unservice           |         | 192   | 1,0 105                                                                                                    |               | 365        | 1,0 105          |                   | 10,00,00,00,00                                                                                                    | -                                                                                                    |           |
| Voit lisätä lisätietoja Selitteet                                                                                                    | NatoucitoItanalo                            |         | _     | 400                                                                                                    | -             | 307        | 200              |                   |                                                                                                    |                                                                                                    |           |
| 6 -napista                                                                                                    | and the second party of                     |         |       | - 109                                                                                                    | 12            | - 364      |                  |                   |                                                                                                    | nds Paths                                                                                                    |           |
| <u> </u>                                                                                                    |                                             |         |       | Vite alleg                                                                                                    | Var           | e/km       | Vht after        |                   |                                                                                                    | and the second second second second second second second second second second second second second second second |           |
|                                                                                                    |                                             |         |       | and and                                                                                                    | THE.          |            | the and          |                   |                                                                                                    |                                                                                                    |           |
|                                                                                                    | Tuotantokustannus, Otra - rehuvilia         |         |       | 1611 0.54                                                                                                    | 1718          | 0.43       | 1826 0.12        |                   |                                                                                                    |                                                                                                    |           |
|                                                                                                    | Kustannus, jos pinta-alatuet vähesnetään    |         |       | 1080 0.36                                                                                                    | 1187          | 0.30       | 1295 0.26        |                   |                                                                                                    |                                                                                                    |           |
|                                                                                                    | ACTOR AND ADDRESS AND ADDRESS ACTOR ADDRESS |         |       |                                                                                                    | 0             | ProAgria M | eskusten Liitte  |                   |                                                                                                    |                                                                                                    |           |
|                                                                                                    | L                                           |         |       |                                                                                                    |               |            |                  |                   |                                                                                                    |                                                                                                    |           |
|                                                                                                    |                                             |         |       |                                                                                                    |               |            |                  |                   |                                                                                                    |                                                                                                    |           |

tuottopehtori

Palvelun tarjoaja:

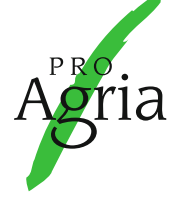

ProAgria Keskusten Liitto www.proagria.fi